Elektroniczny system wspomagający proces rekrutacji do przedszkoli

Szanowni Państwo,

w części publicznej systemu możecie samodzielnie wypełnić elektroniczny wniosek rekrutacyjny, następnie go wydrukować, podpisać i zeskanować lub zrobić zdjęcie. Skan/zdjęcie wniosku oraz innych wymaganych dokumentów można dodać w formie załącznika.

Wniosek w systemie rekrutacji potwierdza placówka pierwszego wyboru (placówka wskazana na pierwszym miejscu listy preferencji).

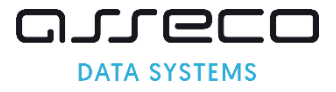

# Spis treści

| Wymagania techniczne przeglądarek internetowych:              | 2  |
|---------------------------------------------------------------|----|
| Strona logowania do systemu                                   | 2  |
| Jak wypełnić elektroniczny wniosek?                           | 3  |
| Krok 1: Wprowadzanie numeru PESEL, imienia i nazwiska dziecka | 3  |
| Krok 2: Wprowadzanie hasła do konta                           | 4  |
| Krok 3: Dane kandydata                                        | 5  |
| Krok 4: Dane rodziców/opiekunów prawnych                      | 7  |
| Krok 5: Lista preferencji                                     | 8  |
| Krok 6: Kryteria naboru                                       | 9  |
| Krok 7: Pouczenia                                             | 9  |
| Krok 8: Panel podsumowania                                    | 10 |
| Krok 9: Załączniki                                            | 12 |
| Status wniosku                                                | 13 |
| Utracone hasło do konta na stronie publicznej                 | 15 |

# Wymagania techniczne przeglądarek internetowych:

Do pracy z systemem zalecane są darmowe przeglądarki internetowe:

- Google Chrome <a href="http://www.google.pl/chrome/">http://www.google.pl/chrome/</a>
- Firefox w wersji 40 lub nowszej http://www.mozilla.org/en-US/firefox/new/

Korzystanie z powyższych przeglądarek gwarantuje najbardziej efektywną pracę w systemie.

Przed rozpoczęciem pracy należy zaktualizować przeglądarkę do najnowszej wersji.

# Strona logowania do systemu

Wniosek o przyjęcie dziecka do przedszkola można wypełnić na stronie elektronicznego systemu rekrutacyjnego.

Strona logowania umożliwia

- Rejestrację wniosku, część "Zarejestruj się",
- Sprawdzenie, czy też poprawienie danych we wniosku już wprowadzonym do systemu, opcja "Zaloguj się". Do zalogowania się wymagane jest hasło dostępowe do systemu, utworzone przez osobę wprowadzającą wniosek, w drugim kroku wprowadzania wniosku.

| Strona główna                 | Witamy w systemie rel          | krutacji do przedszkoli v  | v Łodzi                      |                   |
|-------------------------------|--------------------------------|----------------------------|------------------------------|-------------------|
| Informator o ofercie          |                                |                            |                              |                   |
| Terminarz                     |                                |                            |                              |                   |
| Zasady rekrutacji             | Szanowni Państwo,              |                            |                              |                   |
| Pliki do pobrania, instrukcja |                                |                            |                              |                   |
|                               | Witamy w systemie wsp          | ierającym proces naboru do | przedszkoli w Łodzi.         |                   |
|                               | Zasady naboru oraz szc         | zegółowy harmonogram dos   | tępny jest w menu po lewej   | j stronie ekranu. |
|                               | Etap składania wnioskó         | w do przedszkola wraz z d  | okumnetami potwierdzają      | cymi spełnianie   |
|                               | przez kandydata warur          | ków lub kryteriów branycl  | n pod uwagę w postępowa      | niu rekrutacyjnym |
|                               | trwa od <b>4 maja 2020 r</b> . | (od godz. 8:00) do 15 ma   | ja 2020 r. (do godz. 15:00   | ))                |
|                               | Ze względu na szybkość         | działania twórcy systemu z | alecają korzystanie z przegl | lądarek:          |
|                               | <u>Chrome</u>                  |                            |                              |                   |
|                               | <u>Firefox</u>                 |                            |                              |                   |
|                               | Zarejestruj się                |                            | Zaloguj się                  |                   |
|                               | * PESEL kandydata:             |                            | * PESEL kandydata:           |                   |
|                               | * Imię kandydata:              |                            | * Hasło:                     |                   |
|                               | * Nazwisko kandydata:          |                            | Zaloguj Zapomniałem hasła    |                   |
|                               | Zarejestruj się                |                            |                              |                   |

W menu głównym, znajdującym się po lewej stronie ekranu znajdują się niezbędne informacje oraz terminy rekrutacji.

- Pozycja "Informator o ofercie" umożliwia zapoznanie się ofertą edukacyjną przedszkoli/szkół podstawowych. Zakładka ta jest dostępne przez cały okres rekrutacji.
- Pozycja "Terminarz" zawiera harmonogram postępowania rekrutacyjnego.
- Pozycja "Zasady naboru" umożliwia zapoznanie się z zasadami rekrutacji do przedszkoli i oddziałów przedszkolnych w szkołach podstawowych.
- W ostatniej pozycji "Pliki do pobrania, instrukcje" zamieszczone są instrukcje dotyczące wprowadzania danych do systemu oraz niezbędne dokumenty (np. wzory oświadczeń)

### Jak wypełnić elektroniczny wniosek?

Za pomocą panelu "Zarejestruj się" mogą Państwo wypełnić wniosek o przyjęcie dziecka do przedszkola. Po zapisaniu formularza w systemie zostaje utworzone konto. Logując się na swoje konto mogą Państwo na kolejnych etapach zweryfikować status wniosku oraz wyniki rekrutacji.

<u>Panel "Zarejestruj się" jest dostępny zgodnie z harmonogramem rekrutacji</u>. Po zakończeniu etapu składania wniosków o przyjęcie do przedszkola/oddziału przedszkolnego panel ten zostaje wyłączony.

#### Aby wypełnić elektroniczny wniosek o przyjęcie do przedszkola należy wykonać następujące kroki:

#### Krok 1: Wprowadzanie numeru PESEL, imienia i nazwiska dziecka.

Proszę wpisać numer PESEL, imię i nazwisko dziecka, następnie kliknąć przycisk "Zarejestruj się"

#### Zarejestruj się

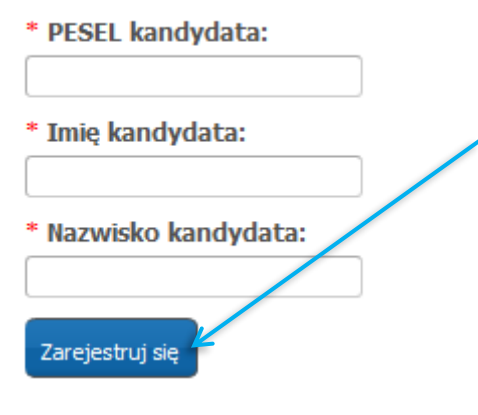

#### Krok 2: Wprowadzanie hasła do konta

| Wprowadzanie wniosku                                                                                                    |
|----------------------------------------------------------------------------------------------------|
| Przed rozpoczęciem wprowadzania wniosku prosimy o zapoznanie się z instrukcją dostępną w menu po lewej stronie ekranu.                                                                                                    |
| Ustaw hasło dostępowe, za pomocą którego będziesz mógł się później logować do systemu.                                                                                                    |
| Hasło musi składać się co najmniej z 8 znaków, zawierać przynajmniej jedną wielką i małą literę oraz jedną liczbę lub znak<br>specjalny. Dozwolone są znaki alfanumeryczne, polskie znaki oraz + -,.:;@()[]{}\/ !?''#\$%^&*_                                                               |
| * Hasło:                                                                                                    |
| * Powtórz hasło:                                                                                                    |
| Uwaga!                                                                                                    |
| Hasło zostanie zapamiętane w systemie po uzupełnieniu całego wniosku i jego zapisaniu w panelu<br>podsumowania. Dopiero w ten sposób zapisane hasło pozwoli Państwu logować się do systemu w<br>celu podgladu danych wprowadzonych do formularza. Jeśli elektroniczny wniosek nie zostanie |

Proszę ustawić hasło dostępowe do systemu, następnie proszę nacisnąć "Dalej".

#### Uwaga! Hasło powinno spełniać 4 warunki:

• składać się z co najmniej 8 znaków,

zapisany należy ponownie skorzystać z panelu rejestracji wniosku.

- zawierać przynajmniej jedną wielką literę,
- zawierać przynajmniej jedną małą literę
- zawierać przynajmniej jedną cyfrę lub znak specjalny (np. !, ?).

Hasło wraz z numerem PESEL dziecka będzie służyło do zalogowania się do systemu po wprowadzeniu wniosku. Na kolejnych etapach rekrutacji można sprawdzić status wniosku (czy została zatwierdzone, listy zakwalifikowanych, listy przyjętych).

#### Krok 3: Dane kandydata

Proszę wpisać dane kandydata, następnie przejść do kolejnego kroku wprowadzania danych przyciskiem "**Dalej**"

**Uwaga!** Pola oznaczone "\*" są polami wymaganymi. Niewpisanie informacji spowoduje, że system nie przepuści Państwa do następnego kroku.

| Dane kandydata                                                                                                    | 🗙 Anuluj 🔘 Dalej |
|----------------------------------------------------------------------------------------------------|------------------|
| Pesel:                                                                                                    |                  |
| Pesel:                                                                                                    | * Imię:          |
| 1                                                                                                    | Jan              |
| Data urodzenia:                                                                                                    | * Nazwisko:      |
| 2011-01-01                                                                                                    | Kowalski         |
| <ul> <li>Dziecko posiada orzeczenie o potrzebie kształcenia<br/>specjalnego</li> <li>ADRES MIEJSCA ZAMIESZKANIA KANDYDATA</li> </ul>                                  |                  |
| * Miejscowość                                                                                                    |                  |
| Łódź, gm. Łódź, pow. miasto Łódź, woj. łódzkie                                                                                                    |                  |
| Proszę wprowadzić przynajmniej trzy pierwsze litery miejscowości,<br>następnie chwilę poczekać lub nacisnąć strzałkę w dół i wybrać odpowiedn<br>miejscowość z listy. | a<br>iq          |
| * Ulica:<br>Wpisz fragment nazwy i wybierz<br>ulicę z listy. Lista ulic jest<br>wyświetlana po wybraniu dzielnicy.                                                    |                  |
| * Kod pocztowy: * Poczta:                                                                                                    |                  |

#### Adres zamieszkania

Zgodnie z obowiązującymi przepisami prawa rodzice/prawni opiekunowie zamieszkali poza miastem Łódź mogą ubiegać się o przyjęcie dziecka do przedszkola w rekrutacji uzupełniającej, jeśli placówki dysponują wolnymi miejscami.

#### Odroczenie obowiązku szkolnego

Wprowadzając PESEL kandydata urodzonego w roku 2013 i 2012 w panelu "Dane kandydata" pojawi się możliwość zaznaczenia opcji "**Dziecko ma odroczony obowiązek szkolny**".

#### Orzeczenie o potrzebie kształcenia specjalnego

Dzieci posiadające orzeczenie o potrzebie kształcenia specjalnego ubiegające się o przyjęcie do oddziałów ogólnodostępnych biorą udział w rekrutacji elektronicznej – na zasadach ogólnych.

Dzieci posiadające orzeczenie o potrzebie kształcenia specjalnego ubiegające się o przyjęcie do:

- a) przedszkola integracyjnego
- b) oddziału integracyjnego
- c) przedszkola specjalnego
- d) oddziału specjalnego

### nie biorą udziału w rekrutacji elektronicznej. Wniosek o przyjęcie kandydata wypełniany jest przez rodziców / prawnych opiekunów w wybranym przedszkolu miejskim prowadzącym oddziały integracyjne lub specjalne.

| Dane kandydata                                                 |             | X | Anuluj | 0 | Dalej |
|----------------------------------------------------------------|-------------|---|--------|---|-------|
| Pesel:                                                         |             |   |        |   |       |
| Pesel:                                                         | * Imię:     |   |        |   |       |
| 1                                                              | Jan         |   |        |   |       |
| Data urodzenia:                                                | * Nazwisko: |   |        |   |       |
| 2011-01-01                                                     | Kowalski    |   |        |   |       |
| Dziecko posiada orzeczenie o potrzebie kształcenia specjalnego |             |   |        |   |       |

#### Krok 4: Dane rodziców/opiekunów prawnych

Proszę uzupełnić dane rodziców/opiekunów prawnych, następnie przejść do kolejnego kroku wprowadzania danych przyciskiem "Dalej".

| Dane rodziców/opiekunów prawnych                                                  | 2                                                                   | 🕻 Anuluj                         | 0                         | Wstecz                      | ۲                     | Dalej            |
|-----------------------------------------------------------------------------------|---------------------------------------------------------------------|----------------------------------|---------------------------|-----------------------------|-----------------------|------------------|
| Jan Kowalski<br>Pesel:                                                            |                                                                     |                                  |                           |                             |                       |                  |
| Dane osobowe matki/opiekunki prawnej<br>Szczegóły:                                | ADRES MIEJSCA Z<br>MATKI/OPIEKUN                                    | ZAMIESZ<br>KI PRAW               | KANIA<br>/NEJ             | L.                          |                       |                  |
| Rodzic 🗸                                                                          | 💿 Kopiuj adresy z da                                                | nych kand                        | ydata                     |                             |                       |                  |
| * Imie:                                                                           | * Miejscowość                                                       | 1                                |                           |                             |                       |                  |
| Alina                                                                             | Łódź, gm. Łódź, pow                                                 | . miasto Ł                       | ódź, woj                  | j. łódzkie                  |                       |                  |
| * Nazwisko:                                                                       | Proszę wprowadzić przynajn<br>chwilę poczekać lub nadisną<br>listy. | nn ej trzy pler<br>ćsrzałkę w dó | wsze liter<br>ił I wybrać | y miejscowoś<br>odpowiednią | d, a nast<br>miejscov | tępnie<br>wość z |
| Kowalska                                                                          | * Ulica:                                                            |                                  | * Ne d                    | omu/mie                     | szka                  | nia:             |
|                                                                                   | 28 Pułku Strzelców k                                                | aniows                           | 35a                       |                             | -SZRGI                |                  |
| Dane kontaktowe matki/opiekunki prawnej                                           | * Kod pocztowy:                                                     |                                  | * Pocz                    | ta:                         |                       |                  |
| Brak telefonu                                                                     | 33-000                                                              |                                  | Łódź                      |                             |                       |                  |
| * Numer telefonu:                                                                 |                                                                     |                                  |                           |                             |                       |                  |
| 123456789                                                                         |                                                                     |                                  |                           |                             |                       |                  |
| Brak adresu email                                                                 | Uwaga! Je<br>rodziców/op                                            | żeli a<br>iekunóv                | dres<br><i>v</i> prav     | zamie<br>wnych i            | szka<br>est t         | nia<br>aki       |
| * Adres poczty elektronicznej, o ile rodzic/opiekun<br>prawny taki adres posiada: | sam jak dzie                                                        | cka, nie                         | trzeb                     | a wpisy                     | wać                   | go               |
| mail@mail.pl                                                                      | "Kopiuj adre                                                        | sy z dar                         | iych d                    | lziecka"                    |                       | 131              |
| Dane osobowe ojca/opiekuna prawnego<br>Szczegóły:                                 | ADRES MIEJSCA 2<br>PRAWNEGO                                         | ZAMIESZ                          | KANIA                     | OJCA/O                      | OPIEK                 | CUNA             |
| Rodzic 🗸 🗸                                                                        | Kopiuj adresy z da                                                  | nych kand                        | ydata                     |                             |                       |                  |
| * Imię:                                                                           | * Miejscowość                                                       |                                  |                           |                             |                       |                  |
|                                                                                   | Łódź, gm. Łódź, pow                                                 | , miasto Ł                       | ódź, woj                  | j. łódzkie                  |                       |                  |
|                                                                                   | Proszę wprowadzić przynajn                                          | nniej trzy pier                  | wsze liter                | y miejscowoś                | d, a nast             | tepnie           |

**Uwaga!** Podanie adresu e-mail umożliwia między innymi odzyskanie utraconego hasła dostępowego bez konieczności udania się do placówki. Na podany adres mailowy przesyłane są również wyniki rekrutacji.

7

Asseco Data Systems

#### Krok 5: Lista preferencji

Proszę utworzyć listę placówek, do których chcielibyście Państwo zapisać dziecko układając listę wybranych placówek w porządku od najbardziej do najmniej preferowanych.

Proszę z listy rozwijanej "**Placówka**" wybrać przedszkole, następnie na podstawie numeru PESEL kandydata system automatycznie pokaże tylko te grupy rekrutacyjne, które odpowiadają wiekowi dziecka. Proszę nacisnąć " **+ Dodaj**"

| Wybór place                                                                             | śwki                                                        |                          |         |
|-----------------------------------------------------------------------------------------|-------------------------------------------------------------|--------------------------|---------|
| Dzielnica:<br>wybierz<br>Placówka:<br>Przedszkole M<br>Grupa rekrutac<br>Oddział przeds | vjina:<br>szkolny (ogólnodostępny)                          |                          | + Dodaj |
| Priorytet                                                                               | Nazwa                                                       | Punkty                   | Akcje   |
| 1                                                                                       | Przedszkole Miejskie nr 5,<br>przedszkolny (ogólnodostępny) | wyliczenie<br>po zapisie | Ē       |

Aby wybrać drugą i kolejną placówkę należy ponownie wybrać placówkę i nacisnąć "+ Dodaj"

#### Zgodnie z zasadami naboru można ubiegać się o przyjęcie dziecka do maksymalnie 3 placówek.

Przed zatwierdzeniem wniosku przez placówkę pierwszego wyboru listę preferowanych placówek można modyfikować:

- Przenosi placówkę na wyższy priorytet
- Przenosi placówkę na niższy priorytet 🥯
- Usuwa placówkę z listy preferencji 📠

Następnie proszę przejść do kolejnego kroku wprowadzania danych przyciskiem "Dalej".

#### Krok 6: Kryteria naboru

Proszę zaznaczyć pola przy kryteriach rekrutacji, które spełnia Państwa dziecko, następnie proszę przejść do kolejnego kroku wprowadzania danych przyciskiem "**Dalej**".

| (ryteria naboru                                                                                                    | X Anuluj                                                                                           | Wstecz                                                                                         | Dalej                                |
|----------------------------------------------------------------------------------------------------|----------------------------------------------------------------------------------------------------|------------------------------------------------------------------------------------------------|--------------------------------------|
| Jan Kowalski<br>Pesel:                                                                                                    |                                                                                                    | /                                                                                              |                                      |
| Kryteria rekrutacyjne                                                                                                    |                                                                                                    |                                                                                                |                                      |
| KRYTERIA USTAWOWE WRAZ Z DOKUMENTAMI POTWIERDZAJĄCYMI                                                                                                    | ICH SPEŁNIAN                                                                                       | IE                                                                                             |                                      |
| □ Wielodzietność rodziny kandydata. W celu potwierdzenia spełnienia krytu<br>wielodzietności rodziny kandydata. Oświadczenie składa się pod rygorem odp<br>fałszywych zeznań. Składający oświadczenie jest obowiązany do zawarcia w r<br>świadomy odpowiedzialności karnej za złożenie fałszywego oświadczenia". Kla<br>odpowiedzialności karnej za składanie fałszywych zeznań.       | erium należy złoży<br>owiedzialności ka<br>nim klauzuli nastę<br>uzula ta zastępuj                 | yć oświadczenie<br>Irnej za składani<br>pującej treści: ,<br>e pouczenie org                   | o<br>e<br>,Jestem<br>janu o          |
| □ Niepełnosprawność kandydata. W celu potwierdzenia spełnienia kryteriu<br>kształcenia specjalnego wydane ze względu na niepełnosprawność, orzeczen<br>niepełnosprawności. Oryginał, notarialnie poświadczona kopia albo urzędowo<br>ustawy z dnia 14 czerwca 1960 r Kodeksu postępowania administracyjneg<br>1579 i 2138) odpis lub wyciąg z dokumentu lub kopia poświadczona za zgod | m należy złożyć o<br>ie o niepełnospra<br>poświadczony, z<br>o (Dz. U. z 2016<br>ność z oryginałer | orzeczenie o pot<br>awności lub o st<br>godnie z art. 76<br>r. poz. 23, 868<br>m przez rodzica | rzebie<br>opniu<br>ia § 1<br>8, 996, |

#### Krok 7: Pouczenia

Proszę zapoznać się z pouczeniami, następnie proszę przejść do kolejnego kroku wprowadzania danych przyciskiem "**Dalej**".

| Pouczenia                                                                                                    | X Anuluj                                                               | 🔇 Wstecz                                                   | 💿 Dalej               |
|----------------------------------------------------------------------------------------------------|------------------------------------------------------------------------|------------------------------------------------------------|-----------------------|
| Jan Kowalski<br>Pesel:                                                                                                    |                                                                        |                                                            |                       |
| Dane osobowe zbierane są w celu przeprowadzenia rekrut<br>danych wynika z art. 20c, art. 20s, art. 20t, art. 20v i a<br>września 1991 r. o systemie oświaty. (Dz.U.z 2016 r. poz.<br>oraz z 2017 r. poz. 60). Składający wniosek ma prawo kontr<br>prawo dostępu do treści danych w nim zawartych i ich popra | tacji. Obow<br>art. 20z usi<br>1943, 1954<br>roli przetwai<br>awiania. | iązek podar<br>tawy z dnia<br>, 1985 i 210<br>rzania danyc | nia<br>7<br>69<br>:h, |
| W myśl ustawy z dnia 29 sierpnia 1997 r. o ochronie dan<br>2016 r. poz. 922) administratorem danych osobowych za<br>dyrektor publicznego przedszkola,w którym zgłoszenie zosta                                                                                                    | iych osobol<br>wartych we<br>ło złożone.                               | wych (Dz. U<br>e wniosku je                                | zest                  |
| Oświadczenie składa się pod rygorem odpowiedzialnoś<br>fałszywych zeznań, Składający oświadczenie jest obowiąz<br>klauzuli następującej treści: "Jestem świadomy odpowiedzia<br>fałszywego oświadczenia". Klauzula ta zastępuje<br>odpowiedzialności karnej za składanie fałszywych zeznań.                   | ści karnej<br>any do za<br>alności karr<br>pouczenie                   | za składar<br>warcia w ni<br>nej za złożer<br>organu       | nie<br>im<br>nie<br>o |
| Zapoznałam się/zapoznałem się z treścią powyższych pouczeń. Ośw zgodne ze stanem faktycznym.                                                                                                    | iadczam, ze p<br>X Anuluj                                              | odane dane s                                               | a<br>Dalej            |

assecods.pl

#### Krok 8: Panel podsumowania

Proszę sprawdzić poprawność wprowadzonych danych.

Uwaga! Jeżeli zaistnieje konieczność zmiany wprowadzonych danych, proszę skorzystać z odpowiedniego przycisku "Powrót do…", co pozwoli Państwu powrócić do właściwego kroku wprowadzania wniosku.

| anel podsumowania                                                                                      | 1                                                                                 |            | х | Anuluj | 0 | Wstecz | ۲ | Zapisz |
|----------------------------------------------------------------------------------------------------|-----------------------------------------------------------------------------------|------------|---|--------|---|--------|---|--------|
| and pousano num                                                                                        |                                                                                   |            |   |        |   |        | / | 1      |
| Dane kandydata                                                                                         |                                                                                   |            |   |        |   | /      |   |        |
| Pesel:                                                                                                 |                                                                                   | * Imię:    |   |        | / |        |   |        |
| 11                                                                                                    |                                                                                   | Jan        |   |        |   |        |   |        |
| Data urodzenia:                                                                                        |                                                                                   | * Nazwisko | c |        |   |        |   |        |
| 2011-01-01                                                                                             |                                                                                   | Kowalski   |   |        |   |        |   |        |
| Dziecko posiada orzecze<br>specjalnego                                                                 | nie o potrzebie kształcenia                                                       |            |   |        |   |        |   |        |
| ADRES MIEJSCA ZAMIES                                                                                   | ZKANIA KANDYDATA                                                                  |            |   |        |   |        |   |        |
| * Miejscowość                                                                                          |                                                                                   |            |   |        |   |        |   |        |
| Łódź, gm. Łódź, pow. miasto ł                                                                          | Łódź, woj. łódzkie                                                                |            |   |        |   |        |   |        |
| Proszę wprowadzić przynajmniej trzy plu<br>chwlię poczelać lub nacisnąć strzałkę w o<br>listy.         | erwsze litery miejscowości, a następnie<br>tół i wybrać odpowiednią miejscowość z |            |   |        |   |        |   |        |
| * Ulica:                                                                                               | * Nr domu/mieszkania:                                                             |            |   |        |   |        |   |        |
| Blacharska                                                                                             | 1                                                                                 |            |   |        |   |        |   |        |
| Wpisz fragment nazwy i wybierz ulicę<br>z listy. Lista ulic jest wyświetłana po<br>wybraniu dzielnicy. |                                                                                   |            |   |        |   |        |   |        |
| * Kod pocztowy:                                                                                        | * Poczta:                                                                         |            |   |        |   |        |   |        |
| 11-000                                                                                                 | Łódź                                                                              |            |   |        |   |        |   |        |
|                                                                                                    |                                                                                   |            |   |        |   |        |   |        |
| Dowrót do dam ch osobow ch                                                                             | <u> </u>                                                                          |            |   |        |   |        |   |        |
| Powrot do danych osobowych                                                                             |                                                                                   |            |   |        |   |        |   |        |
|                                                                                                    |                                                                                   |            |   |        |   |        |   |        |
|                                                                                                    |                                                                                   |            |   |        |   |        |   |        |

Jeżeli wszystkie dane są poprawne, proszę nacisnąć "Zapisz"

Następnie należy pobrać wniosek (przycisk "Pobierz wniosek (PDF)"), wydrukować, podpisać i załączyć w systemie w formie skanu lub zdjęcia.

Asseco Data Systems

assecods.pl

| Strona główna                 | Status zanisu                                                                                                    |
|-------------------------------|----------------------------------------------------------------------------------------------------|
| Informator o ofercie          | Konto kandydata w systemie rekrutacji zostało utworzone                                                                                                    |
| Terminarz                     | Aby zatwierdzić dane w systemie pobierz (przycisk popiżej) i wydrukuj wniosek. Podpisany                                                                                            |
| Zasady rekrutacji             | wniosek należy dołączyć w systemie w formie załącznika. Proszę przejść do zakładki Załączniki. W formie załączników należy dołączyć również inne dokumety notwierdzające snełnianie |
| Pliki do pobrania, instrukcja | zaznaczonych kryteriów. Dane w systemie zatwierdza placówka pierwszego wyboru - placówka<br>wskazana na pierwszym miejscu listy preferencji ti. Przedszkole Miejskie nr 2.          |
| A Menu                        |                                                                                                    |
| Zmień hasło                   |                                                                                                    |
| Dane osobowe i adresowe       |                                                                                                    |
| Dane rodziców                 |                                                                                                    |
| Lista preferencji i kryteria  |                                                                                                    |
| Pouczenia                     |                                                                                                    |
| Załączniki                    |                                                                                                    |
| Pobierz wniosek               |                                                                                                    |

Uwaga! Plik wniosku generowany jest w formacie PDF. Należy go pobrać, wydrukować, podpisać i załączyć w formie skanu/zdjęcia w zakładce Załączniki.

#### Krok 9: Załączniki

Po przejściu wszystkich kroków podczas rejestracji wniosku i zapisaniu danych w panelu podsumowania możliwe jest dodanie załączników w formie skanów lub zdjęć. Jako załączniki należy dodać wniosek o przyjęcie do przedszkola oraz inne dokumenty/oświadczenia potwierdzające spełnianie zaznaczonych w systemie kryteriów.

W tym celu należy:

1. W menu bocznym wybrać zakładkę Załączniki.

| Strona główna Informator o ofercie Terminarz Zasady rekrutacji Pliki do pobrania, instrukcja Menu | Jako z<br>Załąc | Jan Kowalski<br>Pesel: 1<br>ałącznik można dodać plik z rozszerzeniem: p | df, tiff, tif, jpg, jpeg, png.            |         |
|---------------------------------------------------------------------------------------------------|-----------------|--------------------------------------------------------------------------|-------------------------------------------|---------|
|                                                                                                   | Lp              | Załącznik                                                                | Pliki                                     |         |
| Dane osobowe i adresowe                                                                           | 1               | Oświadczenie o wielodzietności rodziny kandydata                         | Dodaj plik: Przeglądaj Nie wybrano pliku. | 🕂 Dodaj |
| Dane rodziców                                                                                     |                 |                                                                          |                                           |         |
| Lista preferencji i kryteria                                                                      | 2               | Oświadczenie rodziców/opiekunów prawnych dziecka                         | Dodaj plik: Przeglądaj Nie wybrano pliku. | 🕂 Dodaj |
| Pouczenia                                                                                         | з               | Wniosek o przyjęcie do przedszkola                                       | Dodaj plik: Przeglądaj Nie wybrano pliku. | 🕂 Dodaj |
| Załączniki 🧼 🦇                                                                                    | _               |                                                                          |                                           |         |
| Pobierz wniosek                                                                                   |                 |                                                                          |                                           |         |

2. W panelu dodawania załączników należy dodać odpowiednie dokumenty. Po naciśnięciu przycisku Przeglądaj należy wyszukać odpowiedni plik na dysku komputera. Po dodaniu pliku należy nacisnąć **+ Dodaj**.

Dodany załącznik można pobrać za pomocą opcji **Pobierz** lub usunąć za pomocą opcji **Usuń** Jako załączniki można dodać tylko pliki z rozszerzeniem: pdf, tiff, tif, jpg, jpeg, png.

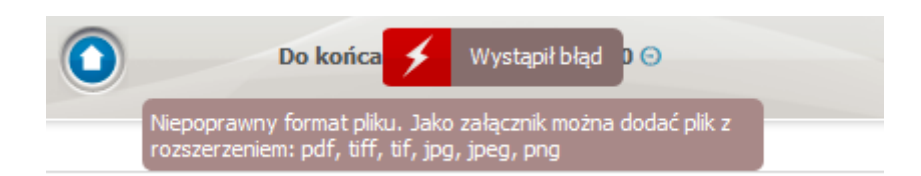

**Uwaga!** Maksymalny rozmiar wszystkich dodanych załączników nie może przekraczać **8.0 MB**. Jeśli pliki mają większy rozmiar wówczas należy zmniejszyć rozmiar plików.

### Status wniosku

Status wniosku w systemie mogą Państwo sprawdzić po zalogowaniu się na swoje konto.

Proszę zalogować się do systemu, poprzez wprowadzenie numeru PESEL dziecka, hasła i kliknięciu "Zaloguj".

| Strona główna                 | Witamy w systemie rekrut          | acji do przedszkoli w Łodzi                                    |
|-------------------------------|-----------------------------------|----------------------------------------------------------------|
| Informator o ofercie          |                                   |                                                                |
| Terminarz                     |                                   |                                                                |
| Zasady rekrutacji             | Szanowni Państwo,                 |                                                                |
| Pliki do pobrania, instrukcja |                                   |                                                                |
|                               | Witamy w systemie wspieraj        | ącym proces naboru do przedszkoli w Łodzi.                     |
|                               | Zasady naboru oraz szczegó        | łowy harmonogram dostępny jest w menu po lewej stronie ekranu. |
|                               | Etap składania wniosków d         | o przedszkola wraz z dokumnetami potwierdzającymi spełnianie   |
|                               | przez kandydata warunków          | lub kryteriów branych pod uwagę w postępowaniu rekrutacyjnym   |
|                               | trwa od <b>4 maja 2020 r. (od</b> | godz. 8:00) do 15 maja 2020 r. (do godz. 15:00)                |
|                               |                                   |                                                                |
|                               | Ze względu na szybkość dzia       | łania twórcy systemu zalecają korzystanie z przeglądzrek:      |
|                               | <u>Chrome</u>                     |                                                                |
|                               | <u>Firefox</u>                    |                                                                |
|                               | Zarejestruj się                   | Zaloguj się 💋                                                  |
|                               | * PESEL kandydata:                | * PESEL kandydata:                                             |
|                               |                                   |                                                                |
|                               | * Imię kandydata:                 | * Hasło:                                                       |
|                               |                                   |                                                                |
|                               | * Nazwisko kandydata:             | Zaloguj Zapomniałem hasła                                      |
|                               | Zarejestruj się                   |                                                                |

W głównym panelu wyświetli się informacja o statusie wniosku w systemie.

W przypadku potwierdzenia danych w systemie przez przedszkole pierwszego wyboru, na stronie głównej wyświetli się komunikat "Wniosek potwierdzony. Edycja danych w panelu publicznym nie jest możliwa. W przypadku wątpliwości proszę zgłosić się do placówki: nazwa placówki, która zatwierdziła dane w systemie"

| 🚺 Strona główna               | Edvcia danvch kandvdata                                                                                         |
|-------------------------------|----------------------------------------------------------------------------------------------------|
| Informator o ofercie          |                                                                                                    |
| Zasady naboru                 | Jan Kowalski                                                                                                    |
| Terminarz                     | Pesei:                                                                                                    |
| Pliki do pobrania, instrukcja |                                                                                                    |
| 2 Podanie                     | Wniosek potwierdzony. Edycia danych w panelu publicznym nie jest możliwa. W przypadku                           |
| Zmień hasło                   | wątpliwości proszę zgłosić się do placówki<br>Przedszkole Miejskie pr. 5                                        |
| Dane osobowe i adresowe       |                                                                                                    |
| Dane rodziców                 | Przycisk "Zmień hasło" pozwala ustawić nowe hasło, za pomocą którego będzie możliwe zalogowanie się do systemu. |
| Dodatkowe informacje          | Do chwili potwierdzenia podania przez odpowiednia placówke będzie możliwa edvrta danych. Po potwierdzeniu.      |
| Lista preferencji i kryteria  | edycja zostanie zablokowana, będzie można natomiast sprawdzić poprawność danych przechowywanych w systemie      |

Jeśli pojawia się informacja, że wniosek jest niepotwierdzony oznacza to, że placówka pierwszego wyboru jeszcze nie potwierdziła wniosku w systemie.

| Strona główna                 | Edvcia danych kandydata                                                                                                    |  |  |  |
|-------------------------------|----------------------------------------------------------------------------------------------------|--|--|--|
| nformator o ofercie           |                                                                                                    |  |  |  |
| Ferminarz                     | Jan Kowalski                                                                                                    |  |  |  |
| asady rekrutacji              | Peset: 102                                                                                                    |  |  |  |
| Pliki do pobrania, instrukcja |                                                                                                    |  |  |  |
| L Menu                        |                                                                                                    |  |  |  |
| ľmień hasło                   | <ul> <li>wniosek niepotwierdzony.</li> <li>Placówki pierwszego wyboru potwierdzają wnioski w systemie do 19.05.2020 r. do godziny 15:00.</li> </ul>                                                                                                    |  |  |  |
| Dane osobowe i adresowe       | Upewnij się czy załączyłeś skan/zdjęcie wniosku w systemie wraz z załącznikami.           Rekomendujemy składanie załączników w formie elektronicznej!           Brak załączonego wniosku w systemie wraz z załącznikami lub niedostarczenie wydrukowanego wniosku do placówki pierwszego wyboru w terminie określonym w harmonogramie spowoduje, że dziecko nie będzie brało udziału w elektronicznej rekrutacji. |  |  |  |
| )ane rodziców                 |                                                                                                    |  |  |  |
| ista preferencji i kryteria   |                                                                                                    |  |  |  |
| Pouczenia                     |                                                                                                    |  |  |  |
| Załączniki                    |                                                                                                    |  |  |  |
| Pobierz wniosek               | Przycisk "Zmień hasło" pozwala ustawić nowe hasło, za pomocą którego będzie możliwe zalogowanie się do systemu. Aktualne<br>basło zostanie zastanione nowym.                                                                                                    |  |  |  |

# Utracone hasło do konta na stronie publicznej

Jeżeli zapomnicie Państwo hasła, należy:

- użyć przycisku "zapomniałem hasła" na stronie publicznej (jeżeli w trakcie wypełniania wniosku wprowadzony został adres email, w panelu "Dane rodziców/opiekunów prawnych")
- Jeśli wniosek został potwierdzony przez placówkę pierwszego wyboru proszę udać się do placówki znajdującej się na pierwszym miejscu listy preferencji i poprosić pracowników o wygenerowanie nowego hasła.
- Jeśli wniosek jest niepotwierdzony proszę udać się do dowolnej placówki biorącej udział w elektronicznej rekrutacji do przedszkoli i poprosić pracowników o wygenerowanie nowego hasła.